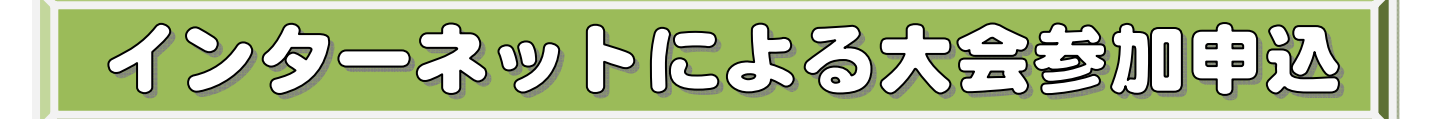

①申込期限まで追加・修正・取り消し等が何回でも実施できます。

②申込処理は貴団体の登録選手から選択することになるので申込書に記載する登録番号を 必要としないので簡単になります、登録番号違いによる他の選手をエントリーするミスを 防ぐことができます。

(他団体とのシンクロ構成にも対応しています)

③画面に従い入力していく仕様をとっているので記載漏れ、記載誤りが防ぐことができます。
④申込内容により大会必要経費・総括表が自動的に作成されますので参加内容と参加費の振込のミスが無くなります、参加料等の不足等を防ぐことができます。

⑤申込内容はいつでも確認することできますので安心です。

●操作方法

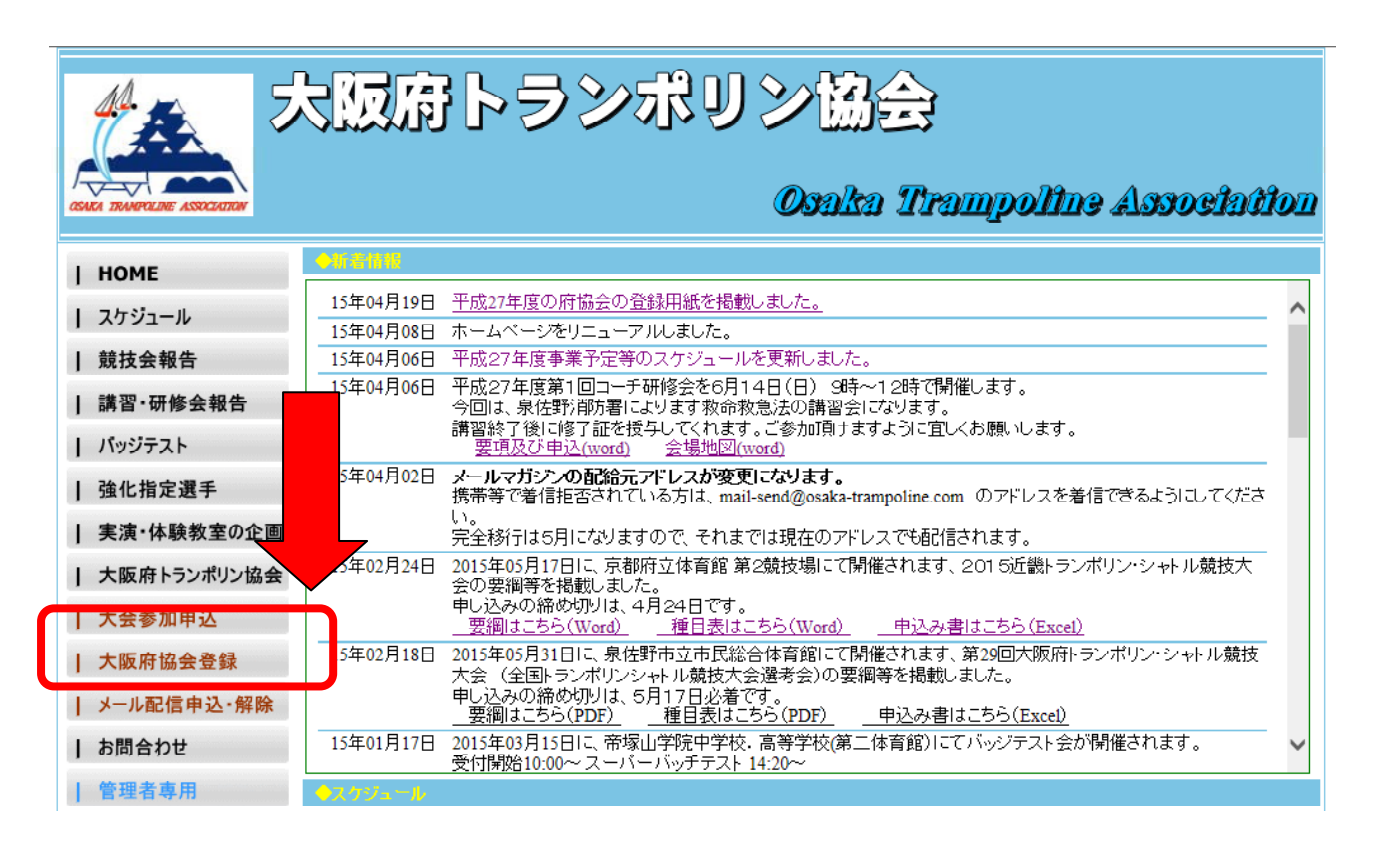

## ①ホームページの「大会参加申込」のボタンをクリックします。

| 大阪府トランポリン協会大会参加申込処理ログイン      |  |  |  |  |  |
|------------------------------|--|--|--|--|--|
| 登録番号                         |  |  |  |  |  |
| パスワード                        |  |  |  |  |  |
| ログインする                       |  |  |  |  |  |
| <u>【バスワードをお忘れの方はここをクリック】</u> |  |  |  |  |  |

各団体の登録番号とパスワードを入力しま す。 ログインページが表示されます。下図のように赤字により注意が表示されている場合は ※-1の操作を実行してください。

| [                                                                                             | 大阪府トランポリン協会大会 | 会参加申込処理ログイン |  |  |  |  |
|-----------------------------------------------------------------------------------------------|---------------|-------------|--|--|--|--|
|                                                                                               | 登録番号          |             |  |  |  |  |
|                                                                                               | パスワード         |             |  |  |  |  |
|                                                                                               | ログイン          | ಕವ          |  |  |  |  |
| <u>【バスワードをお忘れの方はここをクリック】</u>                                                                  |               |             |  |  |  |  |
| ご注意!!:現在クッキーがご使用不可能になっています。ブラウザ設定のクッキーの項目を確認して下さい。<br>クッキーがご使用不可能なままご利用頂きますと、正常に動作しない場合があります。 |               |             |  |  |  |  |

- ※-1 現在開いているログイン画面を右上の「×」ボタンをクリックし閉じます。 「現在のタブを閉じる」をクリックします。 「大阪府協会登録」ページが表示されます。画面上の「ツール」をクリック します。
- ※-2 「インターネットオプション」をクリックします。
- ※-3 「プライバシー」タグをクリックします。
- ※-4 「詳細設定」をクリックします。
- ※-5 「□自動 Cookie 処理を上書きする(0)」のチェックボックスをクリックし にします
- ※-6 「OK」ボタンをクリックします。
- ※-7 「適用」ボタンをクリックします。
- ※-8 [OK]ボタンをクリックします。
- ※-9 「登録処理」ボタンをクリックします。
- ※-10 ログイン画面が表示され赤字の注意書きが表示されなければ OK です。

|                            | 大阪府トランポリン協会                                           | パスワード変更画面                              |       | 1 |  |
|----------------------------|-------------------------------------------------------|----------------------------------------|-------|---|--|
| バス<br>設定                   | ワードが初期のままですの<br>してください。                               | つで、ここで新バスワード                           | でを    |   |  |
| <mark>6</mark> 桁了个<br>「7確■ | ~10桁で設定してください。<br>羽パスワード (け新パスワー                      | 123 <mark>456</mark> は不可。<br>ドと同じたのを入力 |       | 6 |  |
| ××-                        | していたいです。<br>ールアトレスによっては <b>PC</b> から<br>のトドキリます。美信振奏語 | のメールを着信拒否して                            | วเง 📗 | • |  |
| තපර<br>send                | ルかめりまり。看信担合設<br>@osaka-trampoline.com」の               | (定を解除するかすmail-<br>)アドレスを着信許可に)         | 設定    |   |  |
| してく                        | (ださい。                                                 |                                        |       |   |  |
|                            | 新バスワード                                                |                                        |       |   |  |
|                            | 確認バスワード                                               |                                        |       |   |  |
|                            |                                                       |                                        |       |   |  |
| バスワードを設定する                 |                                                       |                                        |       |   |  |

新しいパスワードによりログインしてください。

任意のパスワードを6桁から 10桁以内で設定してください。

確認のため、下段にも入力して ください。

「パスワードを設定する」ボタ ンをクリックしてください。

「ログイン画面に戻る」をクリ ックしてください。

| 競技会等参加申込処理                           |                                  |            |            |                       |       |        |
|--------------------------------------|----------------------------------|------------|------------|-----------------------|-------|--------|
| 団体番号                                 | *番号 25401 団体名 テストクラブ1 代表者 テスト 太郎 |            |            |                       |       | テスト 太郎 |
| ◆参加申込をす。競技会の競技会コードをクリックしてください。       |                                  |            |            |                       |       |        |
| 競技会コード要打                             | 競技会コード 要 夏 競技会名称                 |            | 参加申込開始     | 参加申込終了                | 競技会期間 |        |
| 2015800180 第7回大阪府トランポリントーナメント競技選手権大会 |                                  | 2015/04/20 | 2015/05/28 | 2015/06/27~2015/06/28 |       |        |

参加申込したい大会の競技会コードをクリックしてください。

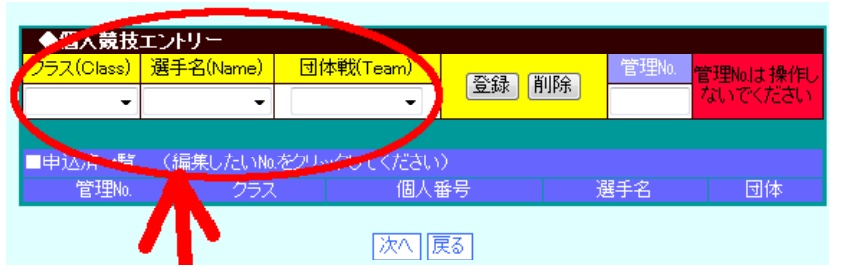

④個人選手の参加選手を申し込みま す。

クラス、選手名、団体メンバーにつ いて▼をクリックして選択します。 「登録」をクリックします。

⑤登録が完了すると下の一覧に表示されます。訂正する場合は下の一覧の管理番号をクリックす ると申込欄に表示されるので訂正後、「登録」ボタンをクリックしてください。 削除する場合も訂正と同様に下記一覧表の管理番号をクリックし申込欄に表示されたら「削除」

ボタンをクリックしてください。

⑥個人競技の申し込みが終了したら「次へ」をクリックしてください。

大会によって、個人、シンクロ、帯同審判、広告、弁当申込など各種ありますが、その大会にあ わせて次からの操作が発生いたしますので、画面にしたがい操作してください。 必ず、さいごの総括画面で表示するまで作業してください。途中で操作を止めますと参加申込が 完了しない場合があります。

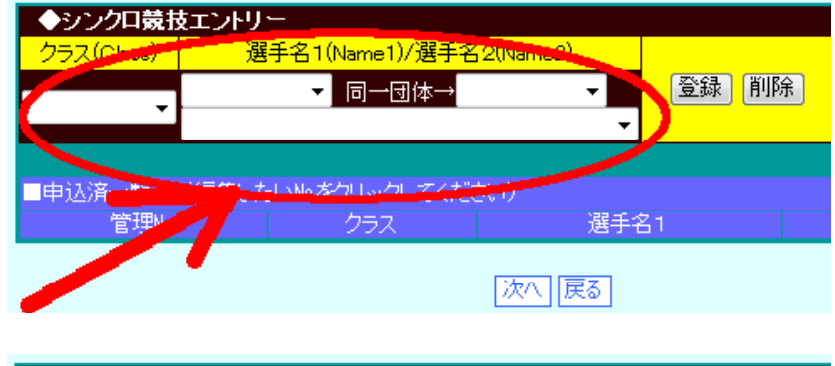

◆広告・協賛申し込み(広告の原稿は郵送してください。)
区分 広告主・協賛ご芳名 □数
広告 1/8
・覧 (編集したい№ をクリックしてください)
広告 1/4
広告 1/2
広告 1/2
広告 1/2
広告 1/2
広告 1/2
広告 1/2
広告 1/2
広告 1/2
広告 1/2
広告 1/2
広告 1/2
広告 1/2
広告 1/2
広告 1/2
広告 1/2
広告 1/2
広告 1/2
広告 1/2
(漏集したい ()

⑨シンクロ競技の申し込みをします。 操作方法は個人競技と同様です。 シンクロの相手が同一チームの場合 は右側から選択、他のチームの場合 は下側から選択し「登録」をクリッ ク

⑩広告・協賛にご協力いただける場合は区分を選択し、広告主・協賛者のお名前、口数(半角数字)を入力し「登録」をクリックしてください。広告原稿がある場合は原稿を申し込み先まで郵送してください。

①記念グッズを注文される場合は区分、色を選択し、数量を入力し「登録」をクリックしてください。

⑪撮影許可証を申し込まれる方は、 区分を選択し数量を入力して「登録」 をクリックしてください。

| ◆記念Tシャツ申込                                                      |               |                |             |    |    |   |           |
|----------------------------------------------------------------|---------------|----------------|-------------|----|----|---|-----------|
| 区分                                                             |               | 色              |             |    | 数量 |   | ZXER WIRA |
| -                                                              |               |                |             | •  |    | l | 豆球        |
| ■記念記念Tシャツ ジュニア130<br>記念Tシャツ ジュニア140                            | lo.をクリ<br>項目N | ックしてくだる<br>10. | <b>さ</b> い) | 区分 |    | 色 |           |
| 記念1シャツ シューア150<br>記念1シャツ ジュニア160<br>記念1シャツ 大人 S<br>記念1シャツ 大人 M |               | [              | 次へ          | 戻る |    |   |           |
| ■個人記念Tジャッ 大人 L<br>記念Tシャッ 大人 XL<br>■ミングルト 10人 株式                |               | 選手名<br>遅毛之     |             |    |    |   | 団体<br>所尾之 |

| ◆撮影許可証・その他申)              | <u>ک</u>          |      |
|---------------------------|-------------------|------|
| 区分                        | 数量                |      |
| -                         |                   | 豆瓣   |
| ■撮影許可訂 <mark>撮影許可書</mark> | (編集したいNo.をクリックしてく | ださい) |
| 管理No.                     | 項目No.             | 区分   |

| 印刷はここをクリック 終了 戻る                                                                                                    |                    |        |     |        |         |  |
|----------------------------------------------------------------------------------------------------|--------------------|--------|-----|--------|---------|--|
| <del>請求番号</del> 5254(                                                                                                    | 0153 振込の時、名募       | 込の前につけ | ナてく | ださい。   |         |  |
| 申込は完了いたしました。申込期限までは何回でも追加・訂正・削除できます。<br>最終申込終了後、 <b>5月28日(木)まで</b> 下記 口座にお振込みください。<br>5月28日(木)までに入金が確認されなかった場合は自動的にキャンセルとなりますのでご注意ください。<br>振込先【 ゆうちょ銀行 記号14000 番号46154371 大阪府トランポリン協会】<br>他金融機関から【店番】408【預金種目】普通預金【口座番号】4615437 |                    |        |     |        |         |  |
| 第7回大阪                                                                                                    | 雨トランポリントーナメント競技法   | 医手椎大会  | 参加  | 申込書(控) |         |  |
| 団体№ 25401 )                                                                                                    | 所属名称 テストクラ         | ラブ1    |     | 代表者    | テスト 太郎  |  |
| ■個人競技 個人番号                                                                                                    | 選手名                |        |     | 都道府県対抗 |         |  |
| 15.16歳男子 200003                                                                                                    | 佐藤 二郎 選考           | 希望     |     |        |         |  |
| 15・16歳男子 200012                                                                                                    | 佐藤 三郎 選考           | ·希望    |     |        |         |  |
| ■参加申込以外                                                                                                    |                    |        |     |        | 申込数量    |  |
| 広告 1/2ページ                                                                                                    | ききくきくきききき          |        |     |        | 3 🗆     |  |
| 登録負担金                                                                                                    |                    |        |     |        | 15 枚(個) |  |
| 27日弁当                                                                                                    |                    |        |     |        | 15 枚(個) |  |
| 28日并当                                                                                                    |                    |        |     |        | 10 权(個) |  |
| ■審判・スポッター協力                                                                                                    |                    |        |     |        |         |  |
| 番判貝(安派道旗)<br>「京卿県(派海蘭大亜)                                                                                                    |                    |        |     |        |         |  |
| 番判員(派追願不安)<br>コギーク。                                                                                                    | 97/19<br>(0)+ by / |        |     |        |         |  |
|                                                                                                    | しいはかん              |        |     |        |         |  |
| <b>▼97.12 2546167</b> €                                                                                                    |                    | 米ケ.日.  |     | ₩ /≖   |         |  |
| 」202 (田人会加戦) 15,16巻甲之                                                                                                    | 2 71               | 叙重     | ~   | 単 1回   | 立 说     |  |
| 108 個人参加林 15-16歳去」                                                                                                    |                    | 3 []   | ×   | 10000円 | 3000円   |  |
| 951 登録負担金                                                                                                    |                    | 15人    | ×   | 500円   | 7500円   |  |
| 952 27日弁当                                                                                                    |                    | 15個    | ×   | 600円   | 9000円   |  |
| 953 28日弁当                                                                                                    |                    | 10 個   | ×   | 600円   | 6000円   |  |
| 981 審判員(要派遣願)                                                                                                    |                    | 1人     | ×   | 四      | 0円      |  |
| 982 審判員(派遣願不要)                                                                                                    |                    | 1人     | ×   | 四      | 四       |  |
| 983 スポッター                                                                                                    |                    | 1人     | ×   | 0円     | 0円      |  |
|                                                                                                    | 승 탉                |        |     |        | 58500円  |  |

⑫最後に、申込終了のメッセージの画面が表示されます。申込状況を印刷する場合は「印刷はここをクリック」をクリックしてください。

最後に上記の画面が表示されますので、参加申込料をお振り込みいただく場合は、名義人の前も に必ず上記の番号をつけてください。この番号が無いと入金確認できませんのでご注意ください。 また、参加料の振込期限は、参加申し込最終日または翌日となっていますので大会要項をご確認 ください。参加料の振込が遅れた場合でも大会参加ができなくなります。

※上記画面の右市の合計の金額が0円の場合は大会申込が全く無いものとなります。

終了する場合は、「終了」をクリックしてください。